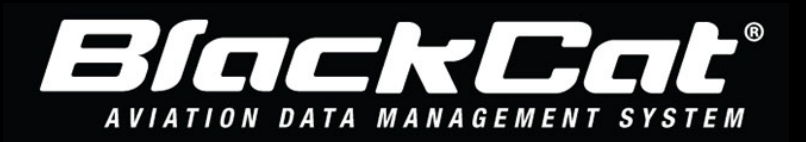

## System Web Address: www.blackcataviation.com

The following steps are taken by the Sponsor User after the States completion the review and the completion of the application review process resulting in a State CIP being converted to a Project.

## How to Create an Invoice

These steps are completed by a sponsor user.

- 1) Select Project
- 2) Select Invoices/Reimbursements
- 3) Select Add New
- 4) Complete the required fields
- 5) Attach Required documents
- 6) Select Save
- 7) Select Submit